## Setup KeePassXC for Okta MFA on Linux

1) Ensure that your packages and repositories are up to date:

Debian based distributions (Ubuntu, Pop! OS etc.):

sudo apt update && sudo apt upgrade

Fedora:

sudo dnf update

2) Install the KeePassXC package:

Flatpack package:

flatpak remote-add --user --if-not-exists flathub https://flathub.org/repo/flathub.flatpakrepo

flatpak install --user flathub org.keepassxc.KeePassXC

Snap Package:

sudo snap install keepassxc

For distribution specific options, see <a href="https://keepassxc.org/download/#">https://keepassxc.org/download/#</a>

3) Launch KeePassXC then select "Create new database"

|                  |               |           | KeePassXC    |            |                               |                 | ^ _      | o x |
|------------------|---------------|-----------|--------------|------------|-------------------------------|-----------------|----------|-----|
| Database Entries | Groups Tools  | s View He | p            |            |                               |                 |          |     |
| <b>6</b> 8       | , ⊕ Ø         | ⊗ 0,      | ¢,           | tille v    | ⊡ ¢                           | Search          | (Ctrl+F) | ?   |
|                  | Start         | Welco     | me to Ke     | ePassX0    | <b>C 2.7.6</b><br>eePassXC da | itabase         |          |     |
|                  |               |           | Create new   | database   |                               |                 |          |     |
|                  |               |           | Open existin | g database |                               |                 |          |     |
|                  | Import from K | eePass 1  | Import fr    | om 1Passwo | ord                           | Import from CSV |          |     |
|                  |               |           |              |            |                               |                 |          |     |
|                  |               |           |              |            |                               |                 |          |     |
|                  |               |           |              |            |                               |                 |          | ai) |

## 4) Enter any name and description then click next

| 0 | Creat                  | e a new KeePassXC database                                   | ^ | × |
|---|------------------------|--------------------------------------------------------------|---|---|
|   | General Databa         | se Information                                               |   |   |
|   | Please fill in the dis | play name and an optional description for your new database: |   |   |
|   | Database Name:         | Passwords                                                    |   |   |
|   | Description:           |                                                              |   |   |
|   |                        |                                                              |   |   |
|   |                        |                                                              |   |   |
|   |                        |                                                              |   |   |
|   |                        |                                                              |   |   |
|   |                        |                                                              |   |   |
|   |                        |                                                              |   |   |
|   |                        |                                                              |   |   |
|   |                        | Go Back Continue Cancel                                      |   |   |
|   |                        |                                                              |   |   |

## 5) Click continue on the encryption settings screen

| Create a new KeePassXC database A                                                                                      |
|----------------------------------------------------------------------------------------------------|
| Encryption Settings                                                                                                    |
| Here you can adjust the database encryption settings. Don't worry, you can change them later in the database settings. |
| Decryption Time: 1.0 s                                                                                                 |
| 100 ms       5.0 s         Higher values offer more protection, but opening the database will take longer.             |
| Database format: KDBX 4 (recommended)                                                                                  |
| Unless you need to open your database with other programs, always use the latest format.                               |
| Advanced Settings                                                                                                    |
| Go Back Continue Cancel                                                                                                |

6) Enter a strong master password, this will be used to unlock the database for your MFA codes

| Create a new KeePassXC database                                                                                | ^    | × |
|----------------------------------------------------------------------------------------------------|------|---|
| Database Credentials                                                                                           |      |   |
| A set of credentials known only to you that protects your database. Password Enter password: Confirm password: |      |   |
| Cancel                                                                                                    |      |   |
| Add additional protection                                                                                      |      |   |
|                                                                                                    |      |   |
|                                                                                                    |      |   |
| Go Back Done Cance                                                                                             | el i |   |

7) Choose where to save your database

| 0                   | Save database as |      |          | ^ 🗆 X     |
|---------------------|------------------|------|----------|-----------|
| Name: TOTP.kdbx     |                  |      |          |           |
| Home                | ● Documents ●    |      |          | C7        |
| Desktop             | Name 🗸           | Size | Туре     | Modified  |
| Documents           |                  |      |          |           |
| <u> ↓</u> Downloads |                  |      |          |           |
| 6 Music             |                  |      |          |           |
| Pictures            |                  |      |          |           |
| N Videos            |                  |      |          |           |
| + Other Locations   |                  |      |          |           |
|                     |                  | Keel | Pass 2 D | atabase 🔻 |
|                     |                  | Can  | el.      | Save      |

8) Once on the main screen, click the plus icon to add a new entry

| 0                          | Passwords - KeePassXC ^ _ 🗖         |
|----------------------------|-------------------------------------|
| Database Entries Groups To | ools View Help                      |
|                            | ) ⊗ 💁 🗣 🚱 🚥 🔹 🚱 🤇 Search (Ctrl+F) ? |
| Add /                      | Title Vsername URL Notes Modified   |
|                            | Root ×                              |
|                            | General Share                       |
|                            | Autotype Enabled                    |
| Searches and Tags          | Searching Enabled                   |
| 🕄 Clear Search             | Expiration Never                    |
| 🕄 All Entries              | Notes                               |
| 🗟 Expired                  |                                     |
| द्दि Weak Passwords        |                                     |
|                            |                                     |
|                            | 0 Entries                           |

9) Choose a name then click Ok

|                  |             | Passwords - KeePassXC                 | ^ _ D X   |
|------------------|-------------|---------------------------------------|-----------|
| atabase Entr     | ries Groups | Tools View Help                       |           |
|                  | • •         | ⊘ ⊗ 2, ♀ €, ₩ · B & Q Search (Ctrl+F) | ?         |
| Root • Add e     | ntry        |                                       |           |
|                  | Title:      | Okta                                  |           |
| Entry            | Username:   |                                       | ▼         |
| _                | Password:   |                                       | 50        |
| ₽                | URL:        | https://example.com                   | *         |
| Advanced         | Tags:       |                                       |           |
| $\odot$          | Expires:    | □ 10/3/24 4:04 PM ▼                   | Presets 🔻 |
| Icon             | Notes:      |                                       |           |
|                  |             |                                       |           |
| Auto-Type        |             |                                       |           |
| -                |             |                                       |           |
| L><br>Properties |             |                                       |           |
|                  |             |                                       |           |
|                  |             | Cancel                                | ок        |
|                  |             |                                       | 0 Entries |

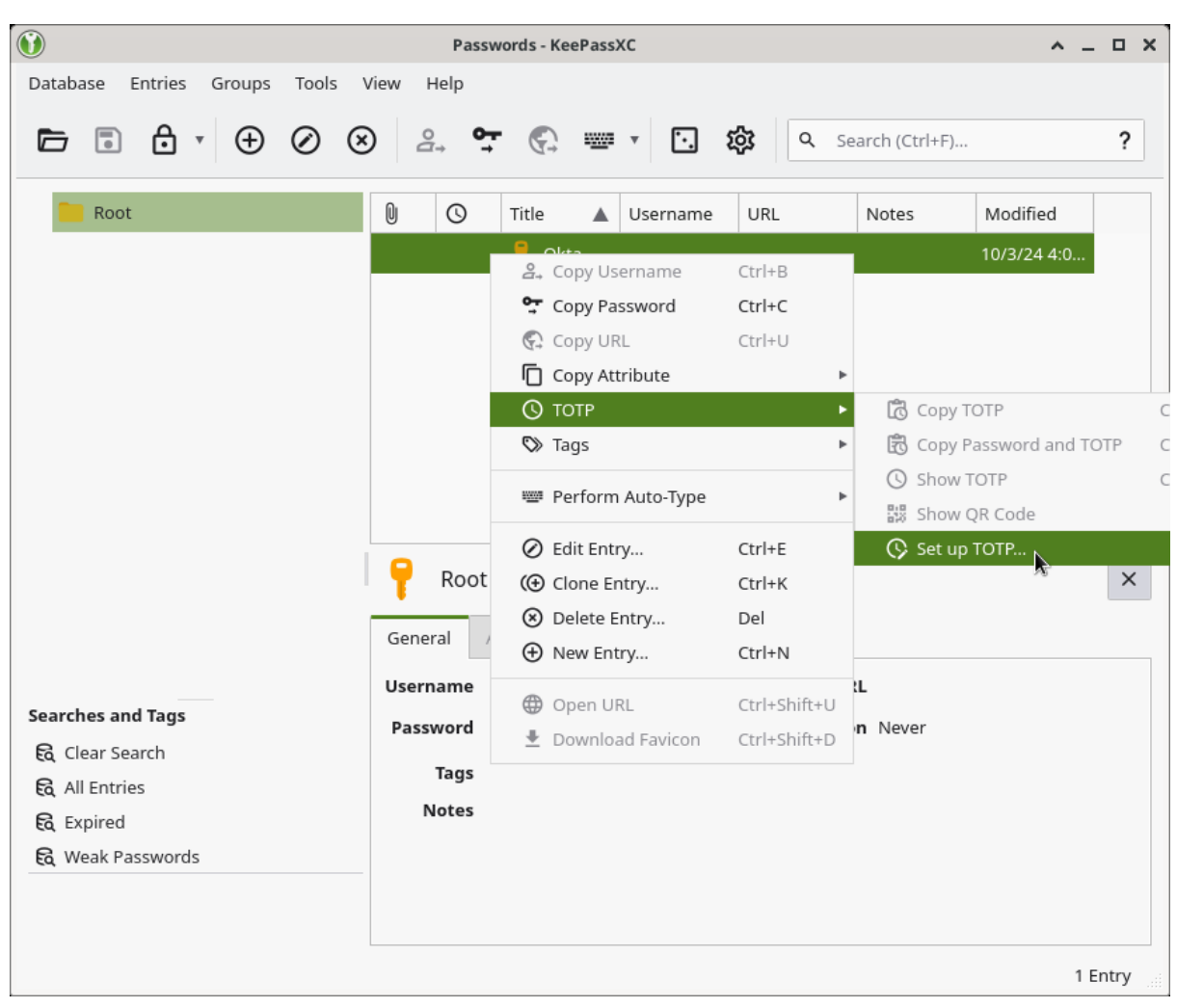

10) Right click on the entry, choose TOTP then Set up TOTP...

- 11) Open your web browser, go to the <u>MFA setup page</u> and login with your student OneID and password
- 12) Choose google authenticator then select "Can't Scan?"

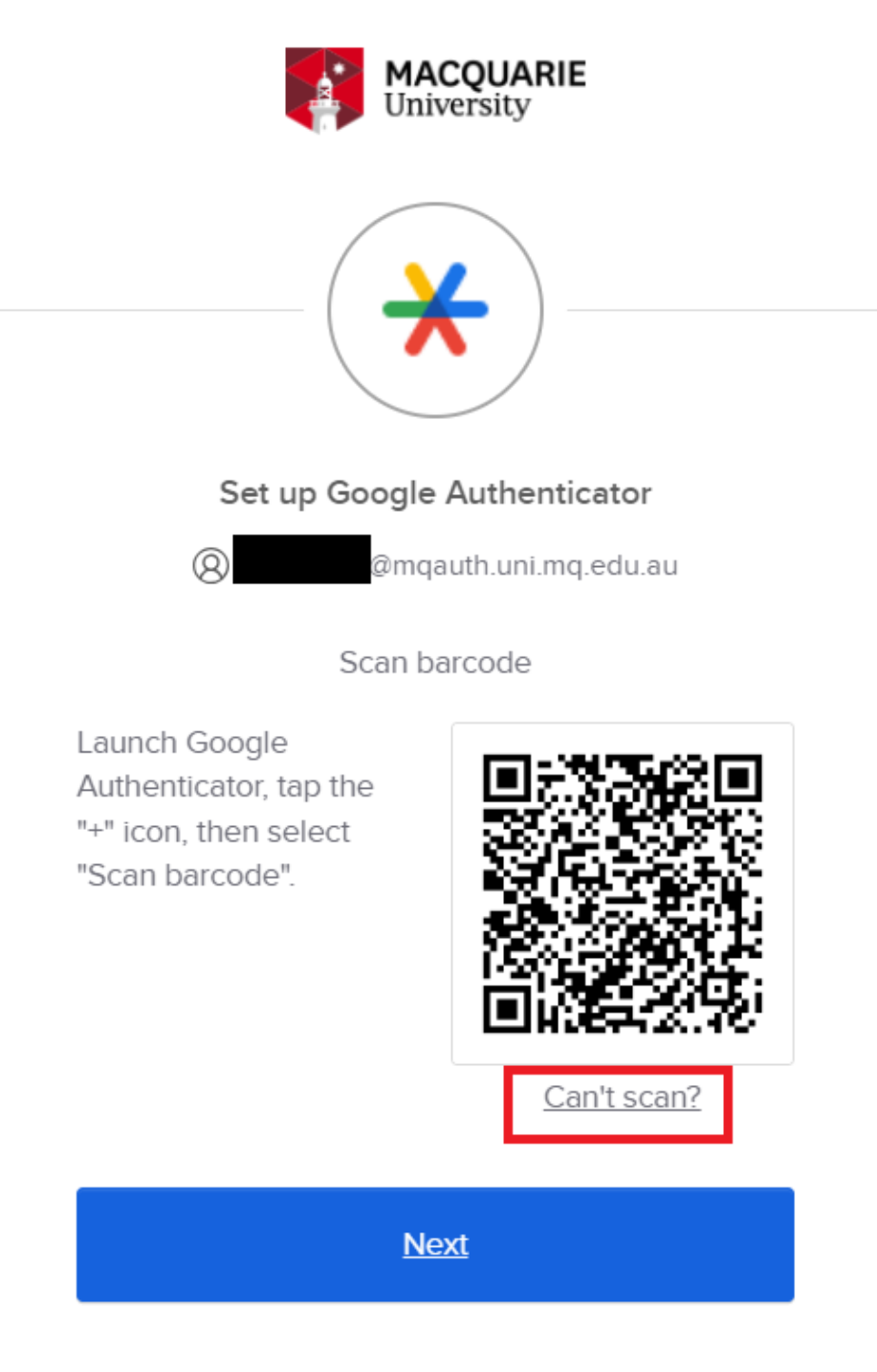

Return to authenticator list

13) Copy the 16 Character secret key into the Secret key field in KeePassXC then click OK

| y                            | Set                             | ир ТОТР                     |        | ^      | × |
|------------------------------|---------------------------------|-----------------------------|--------|--------|---|
| Secret                       | Key:                            |                             |        |        |   |
| • D                          | efault se                       | ettings (R                  | FC 623 | 8)     |   |
| O c                          | ustom se                        | ettings:                    |        |        |   |
|                              |                                 |                             |        |        |   |
| Custon                       | i Setting                       | js                          |        |        | ì |
| <b>Custon</b><br>Alg         | orithm:                         | SHA-1                       | V      |        |   |
| <b>Custon</b><br>Alg<br>Tim  | orithm:                         | SHA-1<br>30 sec             | V      | *      |   |
| Custon<br>Algo<br>Tim<br>Coo | orithm:<br>ie step:<br>de size: | SHA-1<br>30 sec<br>6 digits | •      | A<br>V |   |

14) After copying the code click next in the browser window.

15) You'll then need to enter your TOTP code. You can right click on the entry and either copy the TOTP code to the clipboard or show TOTP.

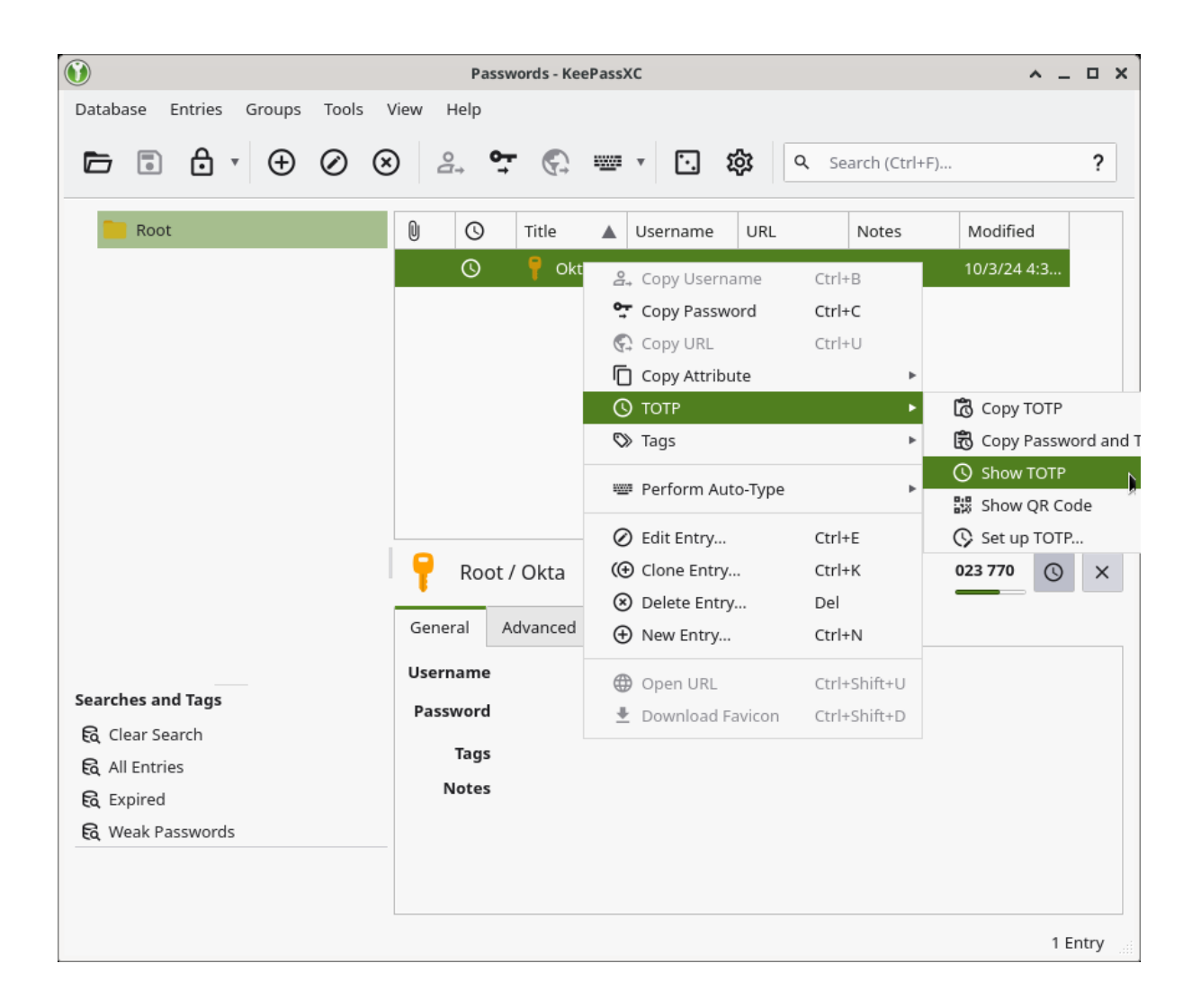

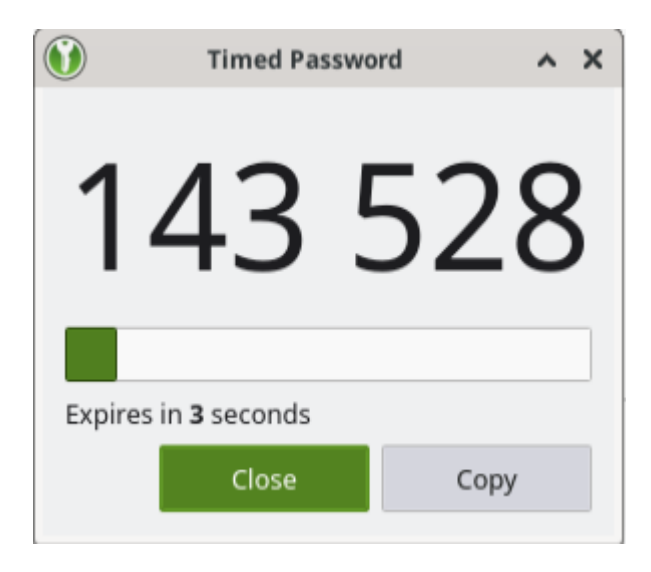

16) Enter this code into the setup window on your browser and click Verify

|          | Set up Google Authenticator         |
|----------|-------------------------------------|
| æ        | @mqauth.uni.mq.edu.au               |
| Ent      | ter code displayed from application |
| nter cod | e                                   |
| 377906   |                                     |
|          |                                     |
|          |                                     |

You have now setup KeePassXC for use with okta MFA. To log in again, simply repeat steps 15 & 16 when you are prompted to enter your code.

Note1: Every time you relaunch KeePassXC you will have to reenter the password you chose in step 6. Should you lose access to this database or forget your password you will have to request an MFA reset by contacting the help desk and verifying your identity.

Note2: KeePassXC also functions as a password manager. It is recommended that you keep your passwords and TOTP codes in a separate database if you will also be utilising password management features of this application.